## ○macOS10.15(Catalina)に対応しました。

v2021にてmacOS10.15へ対応となりました。

※以下の追加機能は、v2020最新版プログラムでも同じ機能を追加しました。 v2020最新版プログラムは、インターネットよりダウンロードが可能です。 詳しいダウンロード方法及びプログラム入替方法は、以下を参照ください。

弊社ホームページ (http://www.biztrek.jp) ->右上 「02\_サポート」をクリック -> 「02\_サポート」をクリック -> 「2\_BackOfficeサポート」をクリック->サポート一覧画面の中央、次の件名をクリックして参照ください。 「件名」= 「BackOfficeV2020バージョンアップ版-プログラム入替方法-Mac版 or Win版」

\*インターネット環境が無い場合や、DVDをご希望の場合は、お電話(078-923-5536)またはFAX(078-922-6627)にてご連絡をお願いします。

## □「掛商」メニュー

## ○「見積/受注/売上/入金/委託/発注/仕入/支払伝票」の検索画面に「税込合計金額」項目を追加。 各伝票の検索項目に、「税込合計金額」を追加しました。

|             | [売上伝票検索]マーベル商事株式会社                                                                                                    |
|-------------|----------------------------------------------------------------------------------------------------|
| 売上伝票検索      | <ul> <li>○ 納入先で検索</li> <li></li></ul>                                                                                                    |
|             | ● 請求先で検索 キャンセル                                                                                                    |
| [伝票番号]      | 【伝票区分】 0.掛売 1.現売 最終入力伝票                                                                                                    |
| [受注番号]      | ~         [発注No]         検索条件クリア                                                                                                    |
| [伝票日付]      | 00/00/00 ~ 00/00/00 國 [請求日付] 00/00/00 ~ 00/00/00 國                                                                                                    |
| [回収予定]      | 00/00/00 ~ 00/00/00 国 日本 (1000) (国本) (1000) (日本) (1000) (日本) (1000) (1000)  |
| [得意先フリガナ]   | [得意先電話] マスター未入力チェック                                                                                                    |
| [得意先コード]    | 開始 納品書未発行分のみ                                                                                                    |
|             | 終了                                                                                                    |
| [担当者コード]    | 摘始    [締日]    ● 日    MPORTデータのみ                                                                                                    |
|             | 終了 自伝票のみ 全て                                                                                                    |
| [商品分類]      | 選択 伝票メモ                                                                                                    |
|             | □ 伝要メモ登録有のみ                                                                                                    |
| 「商品コード」     |                                                                                                    |
| (ionn - 1.1 | 1977 IN 1977 IN 1977 I |
| [商品名・商品備考]  | を含むもの                                                                                                    |
| [取引区分]      |                                                                                                    |
| [摘要2コード]    | 開始 [倉庫コード] 開始                                                                                                    |
|             |                                                                                                    |
| [摘要文字]      | を含むもの [備考] を含むもの                                                                                                    |
| 「入力日」       | 00/00/00 ~ 00/00/00 世記 [変更日] 00/00/00 ~ 00/00/00 [詞                                                                                                    |
| [税込合計金額]    |                                                                                                    |
| [消質优調登広票]   | 月賀祝調登伝票を含まない 😯                                                                                                    |
|             |                                                                                                    |

「ヌル(入力なし)」と「0」は区別しますので、「0円」の検索も可能です。 \*例:サンプル品等で税込金額合計が0円の伝票検索も行えます。

□「xxx円以上」の検索を行いたい場合

「その他」メニュー-⇒「環境設定」の「新しい範囲の検索範囲指定を使う」をオンに設定。

| - · · · · · · · · · · · · · · · · · · · |                                             |  |  |  |  |
|-----------------------------------------|---------------------------------------------|--|--|--|--|
|                                         | 保存                                          |  |  |  |  |
| システム プリン:                               | ターライセンス                                     |  |  |  |  |
|                                         | IMPORT形式                                    |  |  |  |  |
|                                         | <ul> <li>SYLK形式 ○ TEXT形式 ○ CSV形式</li> </ul> |  |  |  |  |
| ✓ 新しい検索範囲指定を使う ⇒ 新現伝票登録後すぐにティスクに書き込み    | │ IMPORTデータの内容をチェックする                       |  |  |  |  |
|                                         | 文字コード Shift-JIS ᅌ                           |  |  |  |  |
|                                         | EXPORT形式                                    |  |  |  |  |
|                                         | <ul> <li>SYLK形式 ○ TEXT形式 ○ CSV形式</li> </ul> |  |  |  |  |
| □ 集計処理時間をアラートで知らせる                      | EXPORTデータにヘッダをつける                           |  |  |  |  |
|                                         | <ul> <li>日付を年4桁でEXPORTする</li> </ul>         |  |  |  |  |
| 環境設定フォルダを表示                             | 文字コード Shift-JIS ᅌ                           |  |  |  |  |

伝票検索画面の [税込合計金額] は「開始」の金額だけを入力します。

注)「環境設定」の検索オプションは、全ての検索条件の「開始」~「終了」項目に影響します。

## ○委託伝票一覧に「原価設定」機能を追加しました。

委託伝票内に保存されている、各商品の原価単価を一括で再設定できる機能を追加しました。 操作方法は売上伝票一覧からの「原価設定」と同様です。

| • • •      |      |      | [娄          | を託伝票一覧]マー                                  | ーベル商事株式     | 会社        |                |               |                   |  |
|------------|------|------|-------------|--------------------------------------------|-------------|-----------|----------------|---------------|-------------------|--|
| ▲ 期間指定が    | よし   |      | 委請          | 壬伝票一覧表                                     |             |           |                | 枚数<br>作成: 2   | t: 25<br>0年09月02日 |  |
| 日付         | 伝票No | 区分   | 委託先コード      | 委託先名                                       |             |           | ±z.            |               |                   |  |
| 委託残        |      | 備考   | 摘要1         | 行                                          | 摘要2<br>合計金額 | 担当<br>消費税 | 有<br>(外税)      | 税込金額          | (外税+内税)           |  |
| 2019/10/01 | 1    | 委託   | 100100012 🕈 | 中村屋株式会社                                    |             | 10        | 鈴木 勇治          |               |                   |  |
| 伝票毎        |      |      |             | 3                                          | 135,000     |           | 13,500         | 148,500       | 13,500            |  |
| 2019/10/02 | 2    | 委託   | 100100012 🕈 | 中村屋株式会社                                    |             | 10        | 鈴木 勇治          |               |                   |  |
| ₩<br>伝票毎   |      |      |             | 4                                          | 482,225     |           | 42,578         | 524,803       | 42,578            |  |
| 2019/10/30 | 3    | 委託返品 | 100100012 4 | 中村屋株式会社                                    |             | 10        | 鈴木 勇治          |               |                   |  |
| 伝票毎        |      |      |             | 1                                          | -282,225    |           | -22,578        | -304,803      | -22,578           |  |
| 2020/08/01 | 4    | 委託   | 100100000   | ファンシーショッ                                   | ップ          | 大<br>12   | :阪駅前店<br>宮崎 洋子 |               |                   |  |
| 請求書毎       |      |      |             | 1                                          | 0           |           | 0              | 0             | 0                 |  |
| 2020/08/01 | 9    | 委託   | 100100001 1 | インテリア雑貨ミ                                   | ショップ田中      | 11        | 岡田 尚也          |               |                   |  |
| ▲<br>伝票毎   |      |      |             | 1                                          | 0           |           | 0              | 0             | 0                 |  |
| 2020/08/01 | 14   | 委託   | 100100002 7 | ファンシー雑貨                                    | 坂田          | 10        | 鈴木 勇治          |               |                   |  |
|            | 5    |      |             | 1                                          | 005 700     |           | 0              | 004.000       | 0.00              |  |
| EXPORT     | ソート  | 明細計  | 算 原価設定      | 2017年1月11日日月11日日月11日日月11日日月11日日月11日日月11日日月 | 925,730     |           | 68,536<br>新規登録 | 994,266<br>検索 | 68,536<br>閉じる     |  |

□操作手順

- 1.委託伝票の検索で、商品原価を一括変更したい期間=伝票日付、原価更新したい商品=商品コードで検索します。 2.委託伝票一覧表のフッターの「原価設定」ボタンをクリックします。
  - 原価単価を変更したい商品コードを指定します。現在商品マスタで設定されている税抜原価単価が表示されます。 「伝票明細に設定する原価」に変更後の原価単価を入力し、「一括設定」ボタンをクリックします。

| •••              | 伝票明新                           | 目原価一括設定 |      |      |
|------------------|--------------------------------|---------|------|------|
| [商品コード]          |                                |         |      |      |
| [商品マスターの         | 税抜原価]                          | 0       |      |      |
| [伝票明細に設定         | する原価]                          | 0       |      |      |
| 一覧表示中の<br>いる原価を詳 | の、伝票明細行に保存されて<br>再設定し、粗利を再計算しま | す。      |      |      |
|                  |                                | +       | ャンセル | 一括設定 |

「委託原価を更新しても良いですか?」のアラートが表示されますので、「更新」ボタンをクリックします。

□「その他」メニュー

○「データメンテ」->「データ削除」に「銀行の全件削除」項目を追加。

入金/支払伝票、依頼銀行登録、振込先登録に銀行コードの設定がある場合は、警告を表示し削除は実行されません。

| • • •                          | [メンテナンス]                      | マーベル商事株式会社                      |       |
|--------------------------------|-------------------------------|---------------------------------|-------|
|                                |                               |                                 | 開始    |
|                                | データ削除                         |                                 | キャンセル |
| 販売管理                           | 共通                            | 仕入管理                            |       |
| <ul> <li>得意先分類の全件削除</li> </ul> | ○ 単位の全件削除                     | 🗌 仕入先分類の全件削除                    |       |
| <ul> <li>得意先の全件削除</li> </ul>   | <ul> <li>商品分類の全件削除</li> </ul> | □ 仕入先の全件削除                      |       |
| □ 直送先の全件削除                     | □ 商品の全件削除                     | □ 倉庫の全件削除                       |       |
| □ 単価ランクの全件削除                   | □ 銀行の全件削除                     | <ul> <li>BOM全件削除</li> </ul>     |       |
| □ 特値の全件削除                      | □ シリアルNoの全件削除                 | □ BOM伝票全件削除                     |       |
| <ul> <li>数量別単価の全件削除</li> </ul> | <ul> <li>部門の全件削除</li> </ul>   | 🗌 仕入/発注伝票の全件削除                  |       |
| <ul> <li>見積伝票の全件削除</li> </ul>  | 🗌 ユーザの全件削除                    | □ 支払伝票の全件削除                     |       |
| □ 売上/受注伝票の全件削除                 |                               | □ 出荷伝票の全件削除                     |       |
| <ul> <li>入金伝票の全件削除</li> </ul>  | ─ 摘要の全件削除                     | □ 預り伝票の全件削除                     |       |
| <ul> <li>委託伝票の全件削除</li> </ul>  | <ul> <li>郵便番号の全件削除</li> </ul> | □ 仮出荷伝票の全件削除                    |       |
| <ul> <li>出荷先の全件削除</li> </ul>   |                               | <ul> <li>倉庫移動伝票の全件削除</li> </ul> |       |